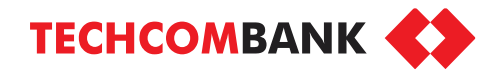

# **BẢO HIỂM AN GIA NHƯ Ý TRÊN TECHCOMBANK MOBILE**

- Dành riêng cho KH TCB
- Tích lũy an toàn, thời gian đóng phí ngắn hạn
- Bảo vệ sinh mạng tới 5 tỷ, trợ cấp nằm viện tới 3tr/ngày

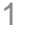

Menu

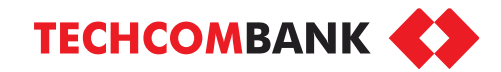

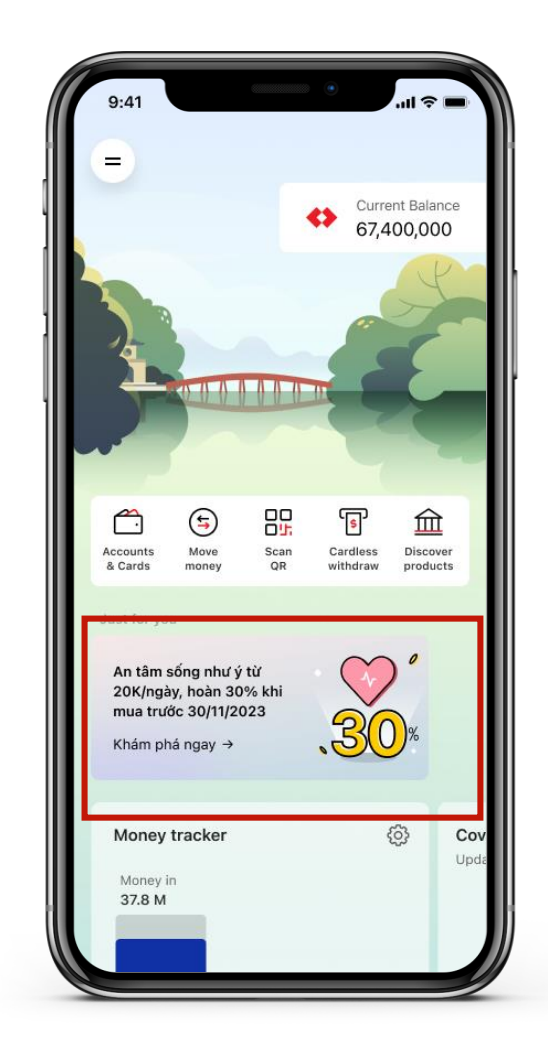

1.1.1. Ở màn hình chính, chọn banner giới thiệu sản phẩm (dành cho các KH mục tiêu)

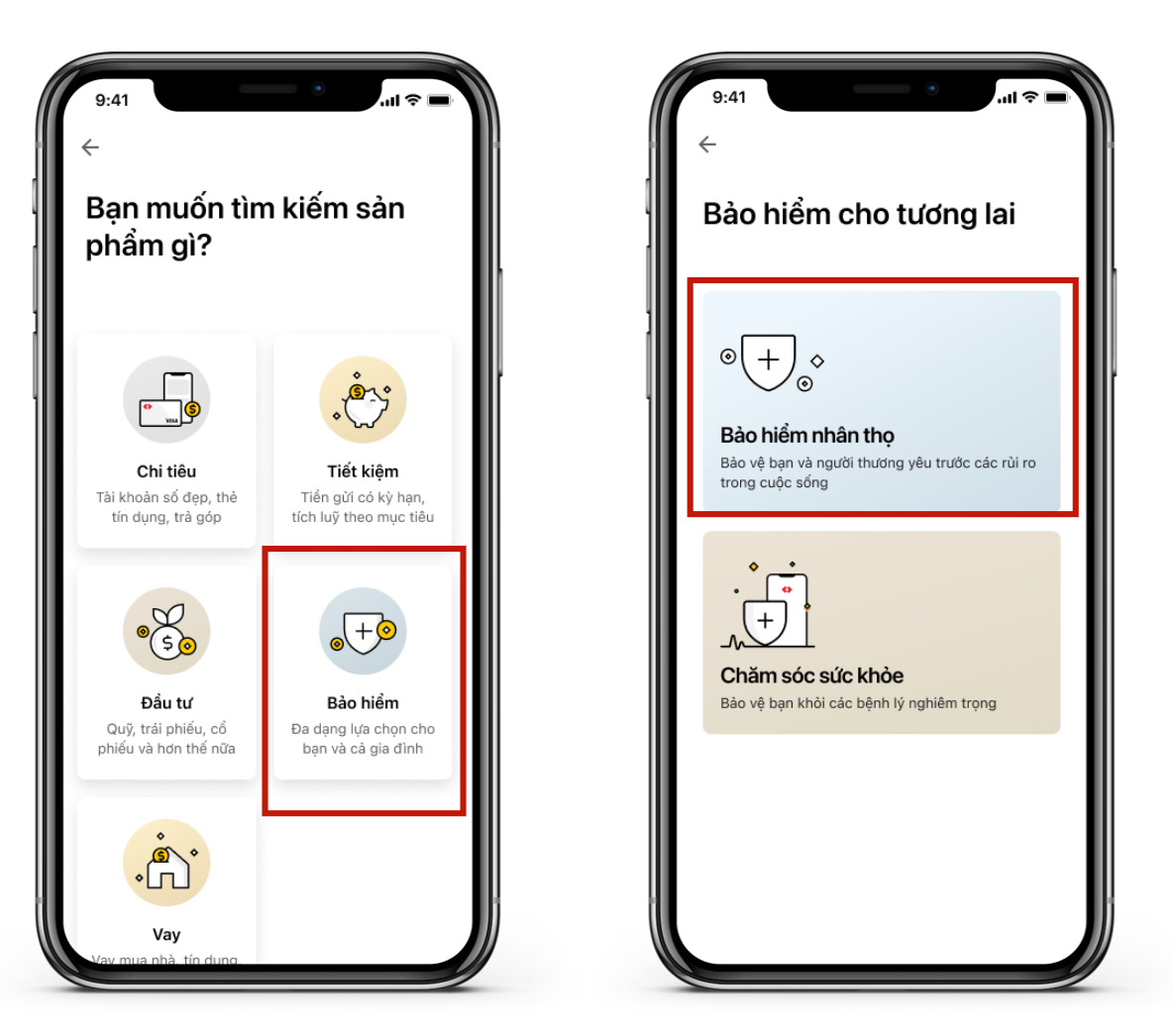

1.1.2. Hoặc chọn Khám phá sản phẩm >> Bảo hiểm >> Bảo hiểm nhân thọ

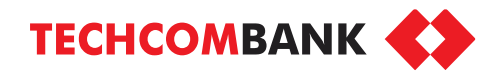

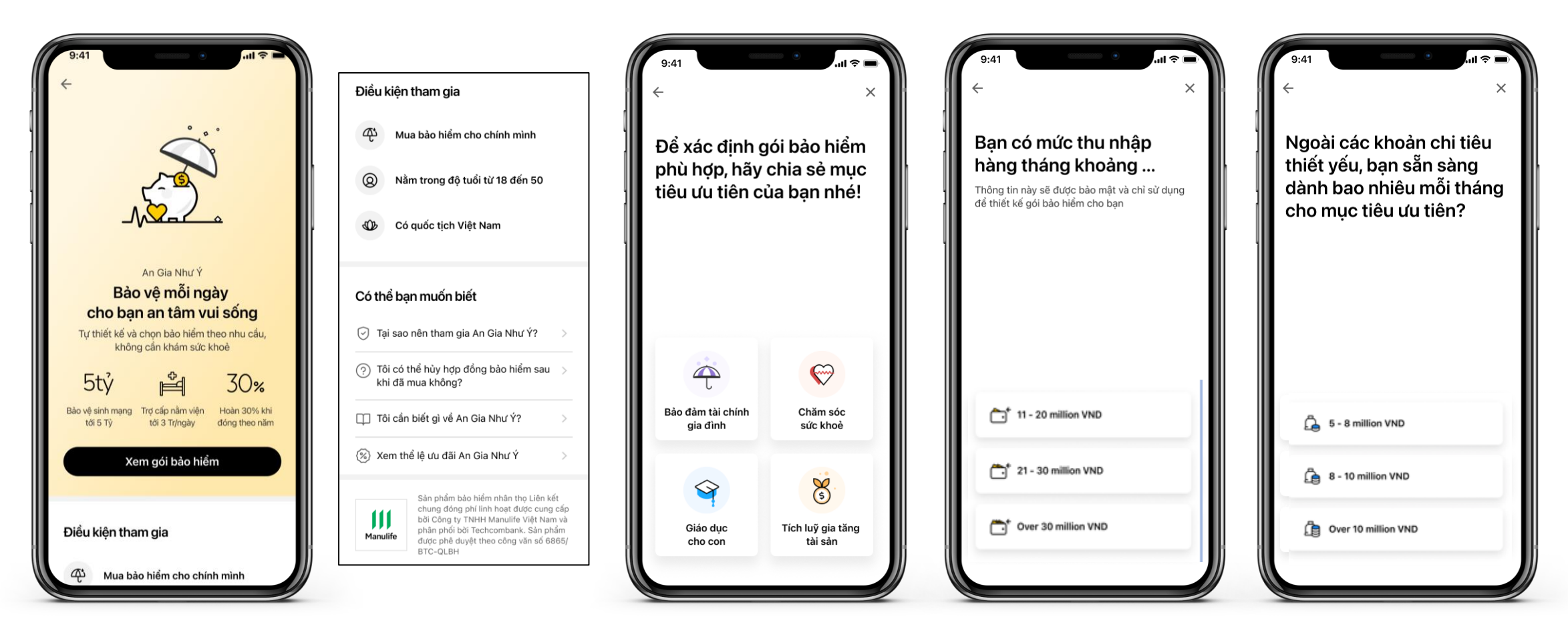

1.2. Ở màn hình giới thiệu sản phẩm, chọn Xem gói bảo hiểm để bắt đầu hoặc cuộn xuống để đọc thêm về sản phẩm. 1.3. Lần lượt trả lời các câu hỏi về mục tiêu ưu tiên, thu nhập hằng tháng và ngân sách cho mục tiêu ưu tiên

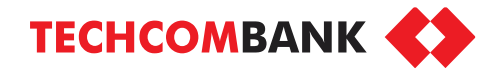

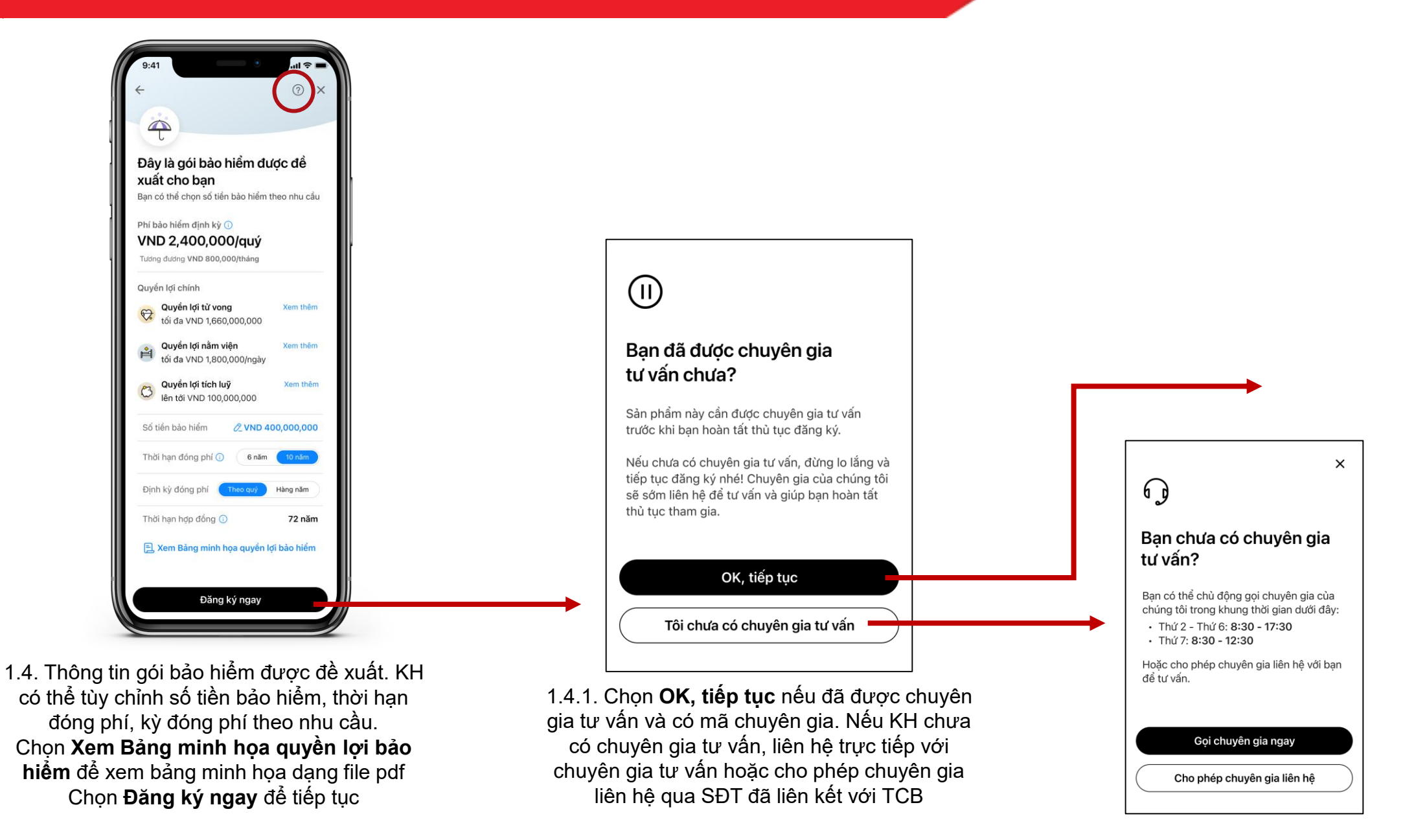

4

## 1. ĐĂNG KÝ BẢO HIỂM TRỢ CẤP THU NHẬP AN GIA NHƯ Ý

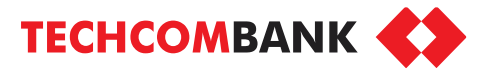

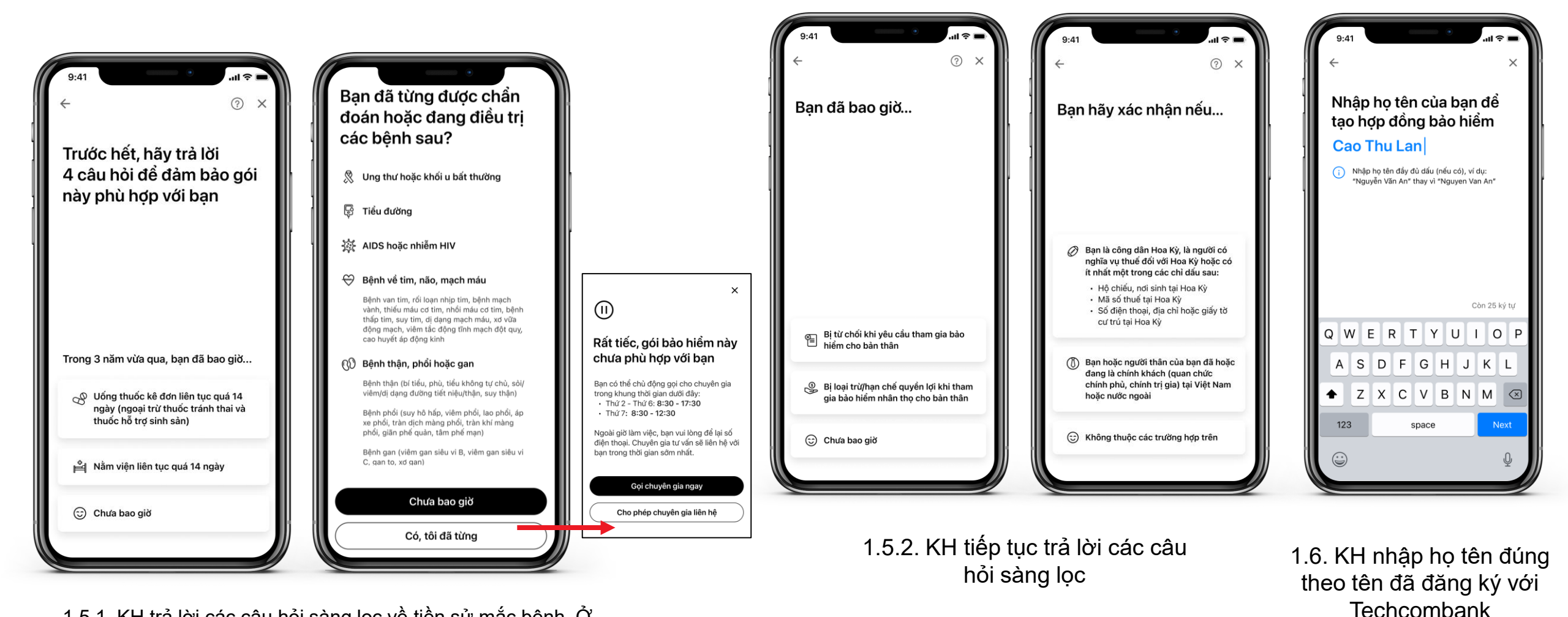

1.5.1. KH trả lời các câu hỏi sàng lọc về tiền sử mắc bệnh. Ở câu 2, KH chọn Chưa bao giờ để tiếp tục đăng ký. Nếu chọn Có, sản phẩm nhận diện KH chưa phù hợp và cần chuyên gia tư vấn thêm

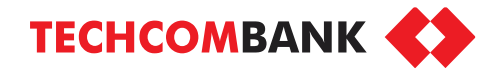

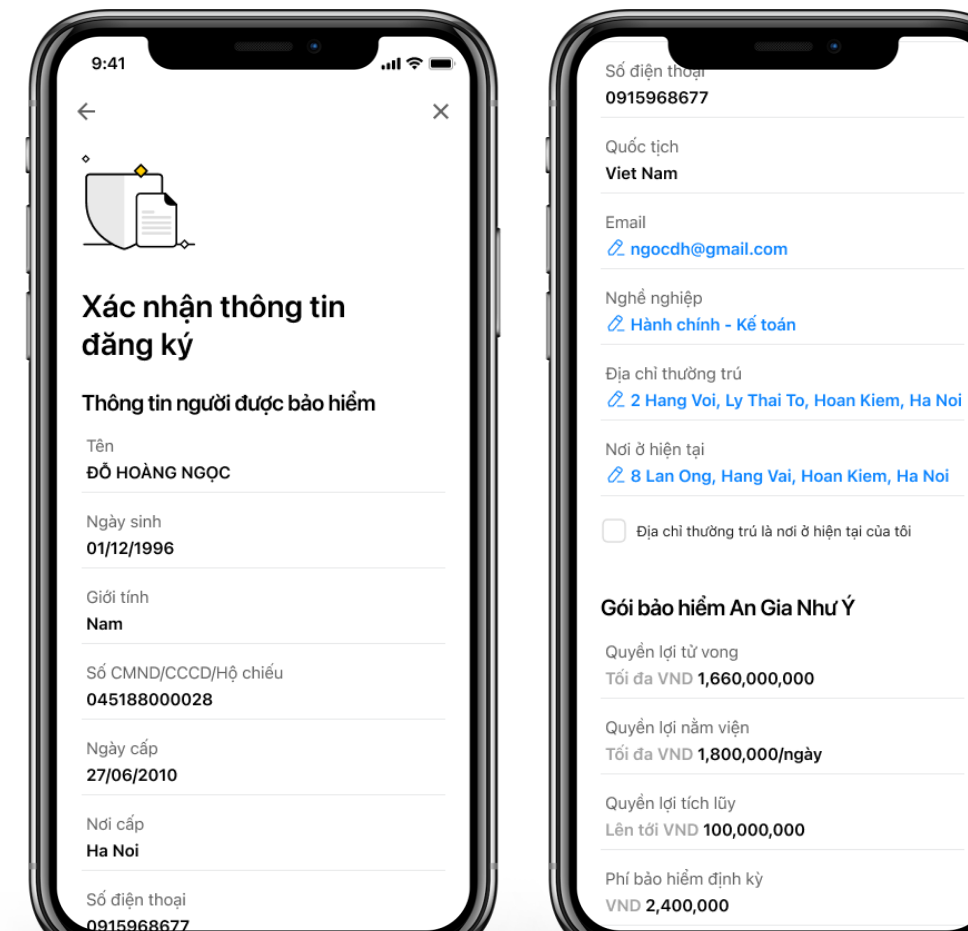

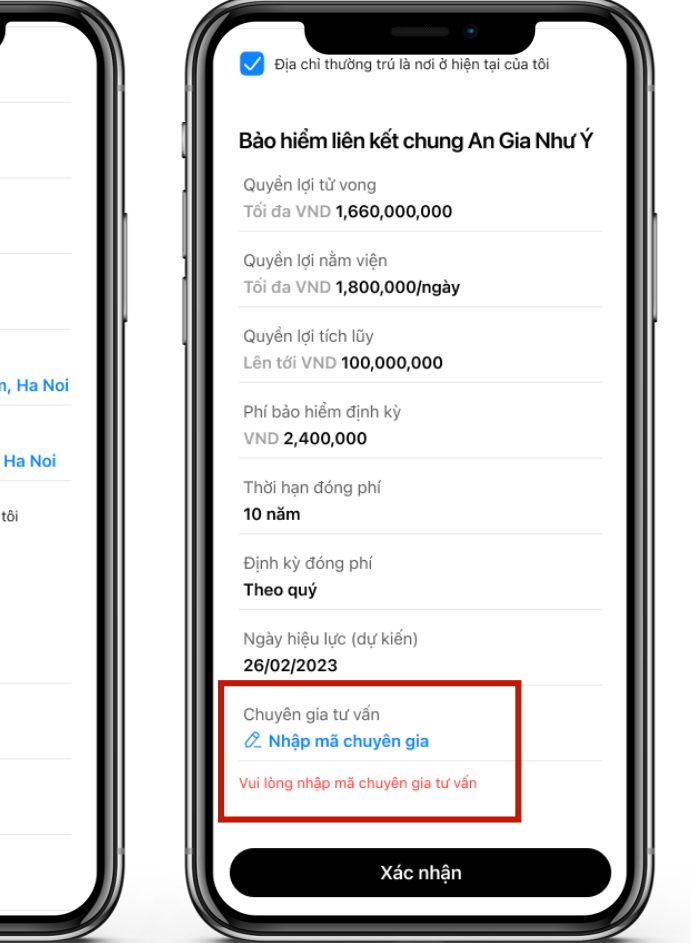

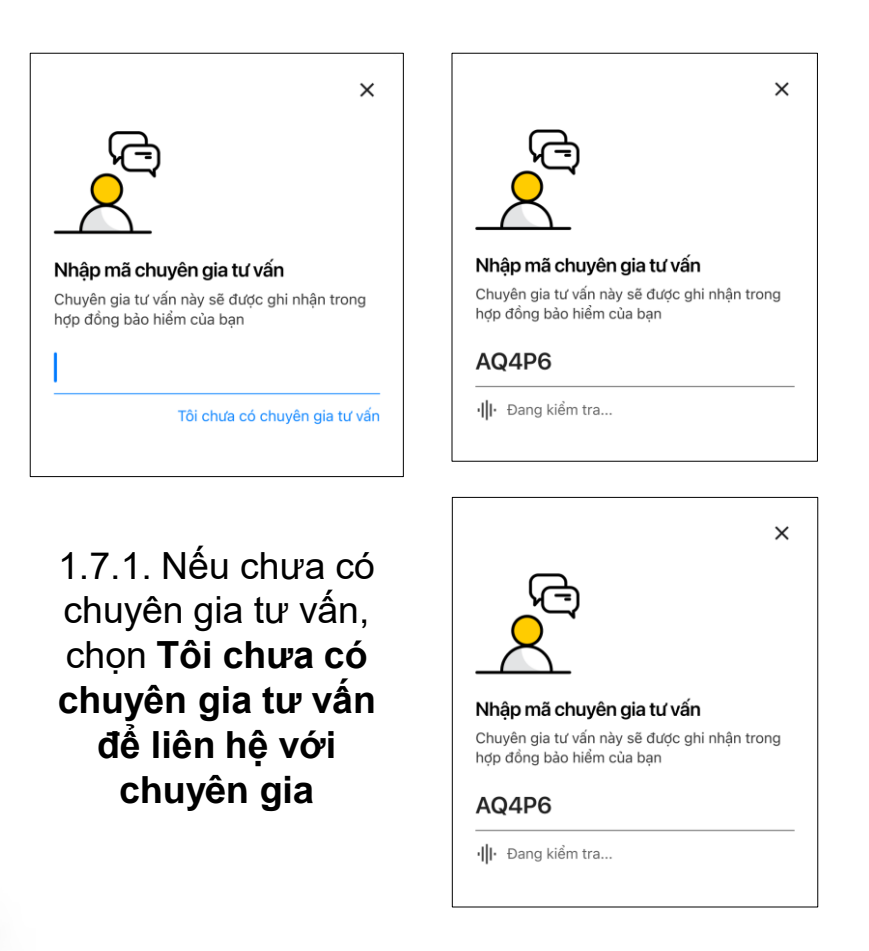

1.7. Cuộn màn hình để kiểm tra lại các thông tin đăng ký, nhập mã chuyên gia tư vấn rồi chọn **Xác nhận.** 

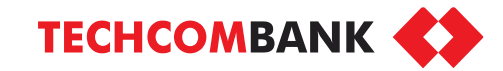

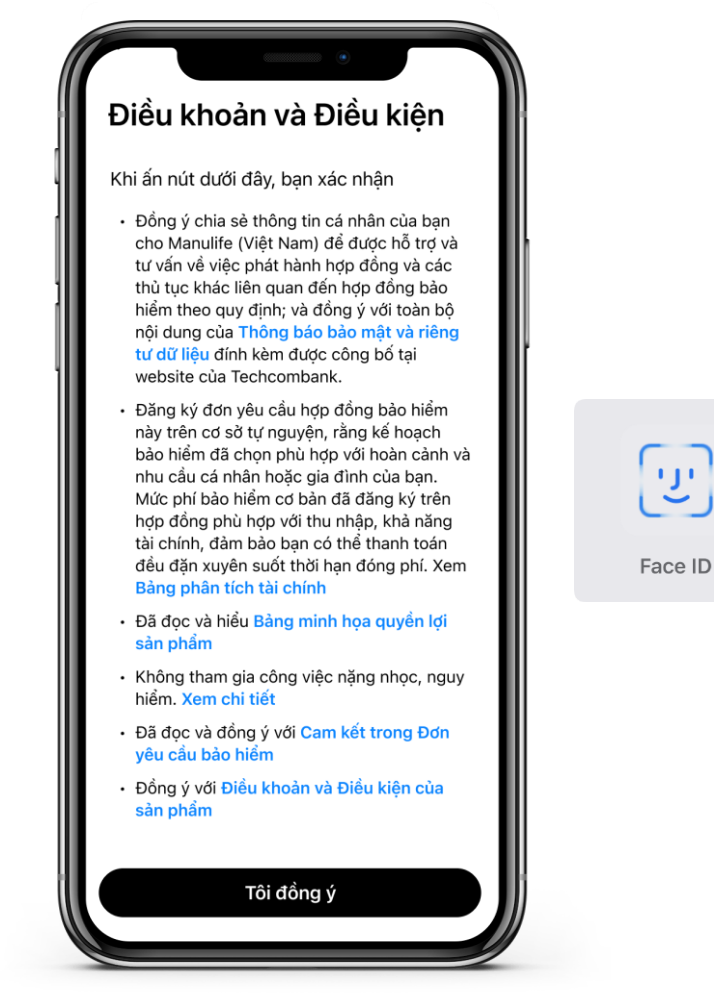

1.8. Đọc tất cả các cấu phần trong điều khoản và điều kiện bằng cách chọn mục màu xanh tương ứng trước khi chọn **Tôi đồng ý** và thực hiện xác nhận bằng mã mở khóa hoặc sinh trắc học.

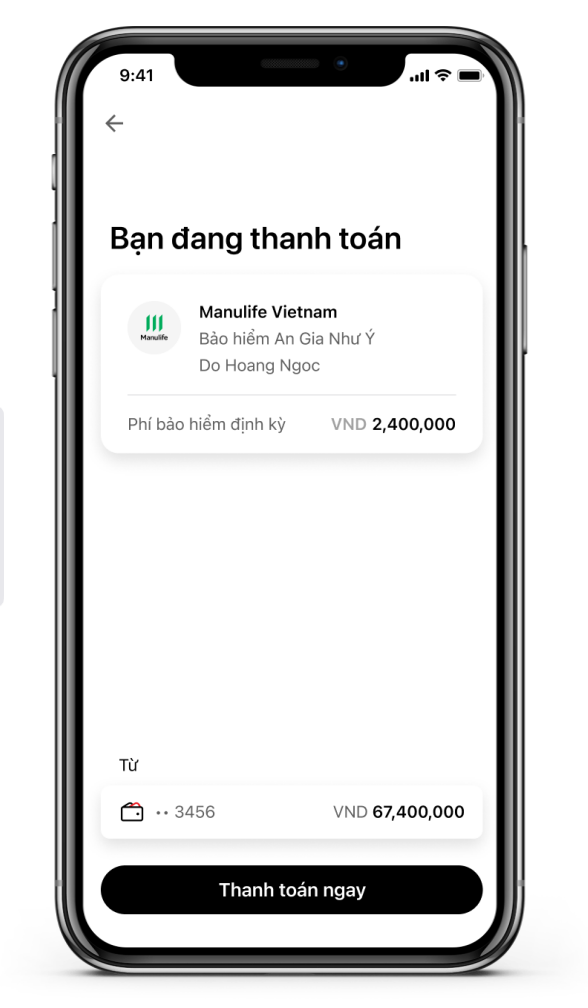

1.9. Thanh toán phí của kỳ thanh toán đầu tiên. Chọn TK nguồn và chọn **Thanh toán ngay** 

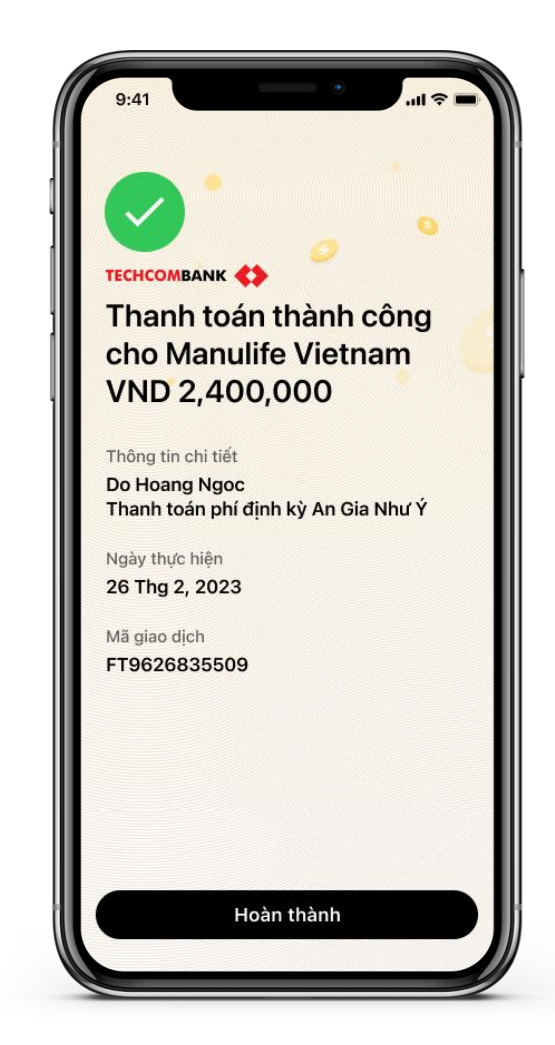

1.10. Thanh toán thành công. Chọn **Hoàn thành** để quay lại màn hình chính

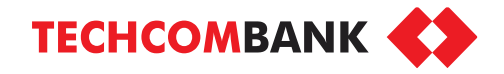

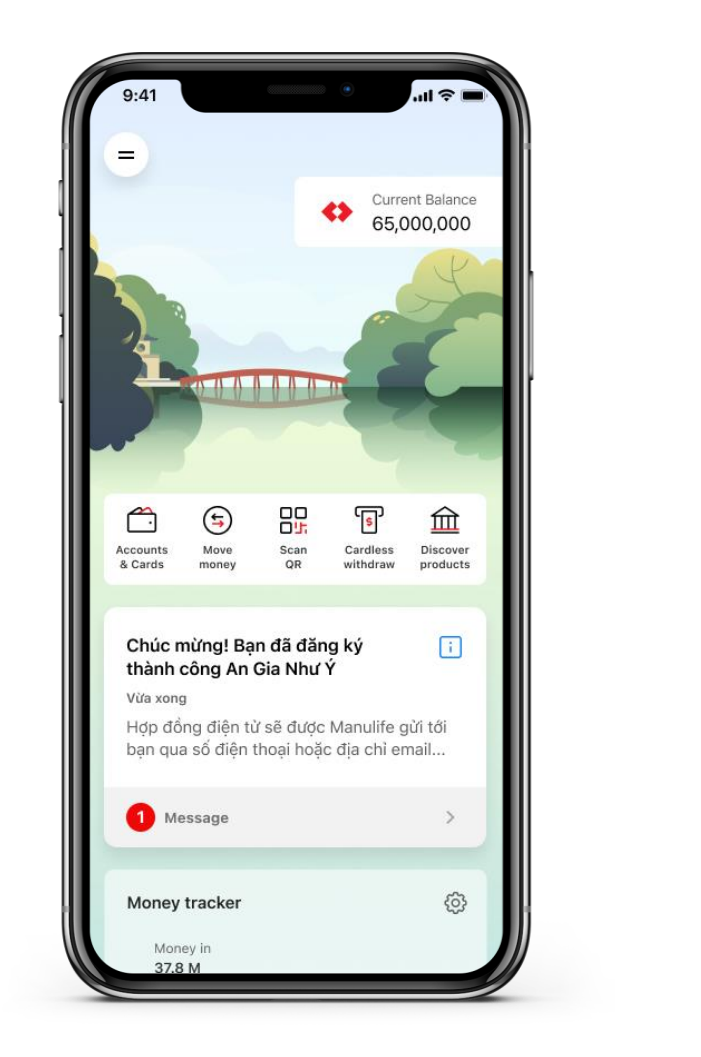

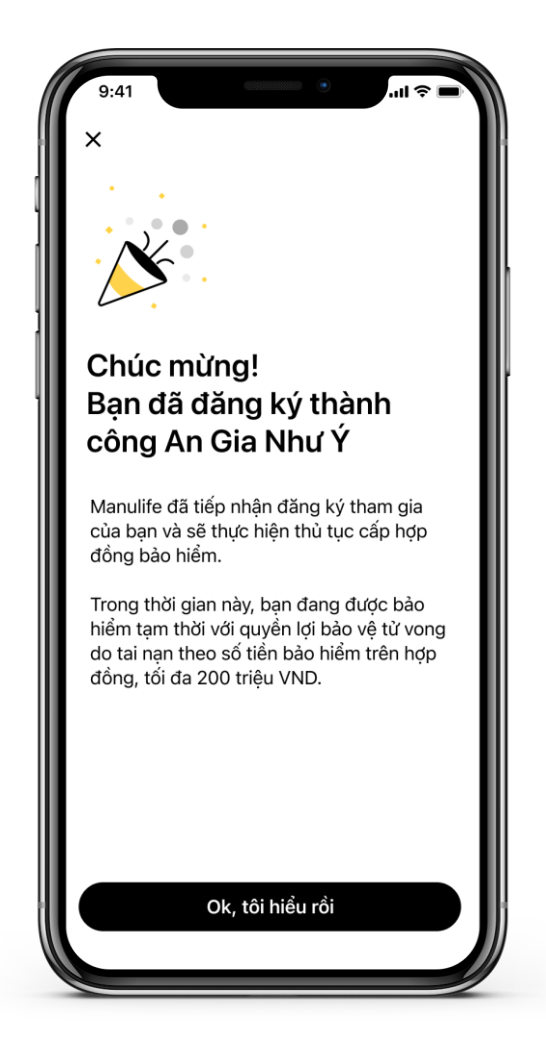

1.11. KH nhận thông báo đăng ký thành công bảo hiểm An Gia Như Ý. Manulife sẽ gửi thông báo và hợp đồng qua email cùng thông báo qua SMS với SĐT đã đăng ký với TCB của KH

## 2. QUẢN LÝ BẢO HIỂM AN GIA NHƯ Ý

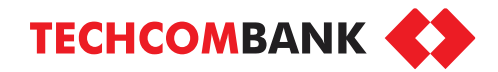

sang trang web của Manulife

để thực hiện bồi thường

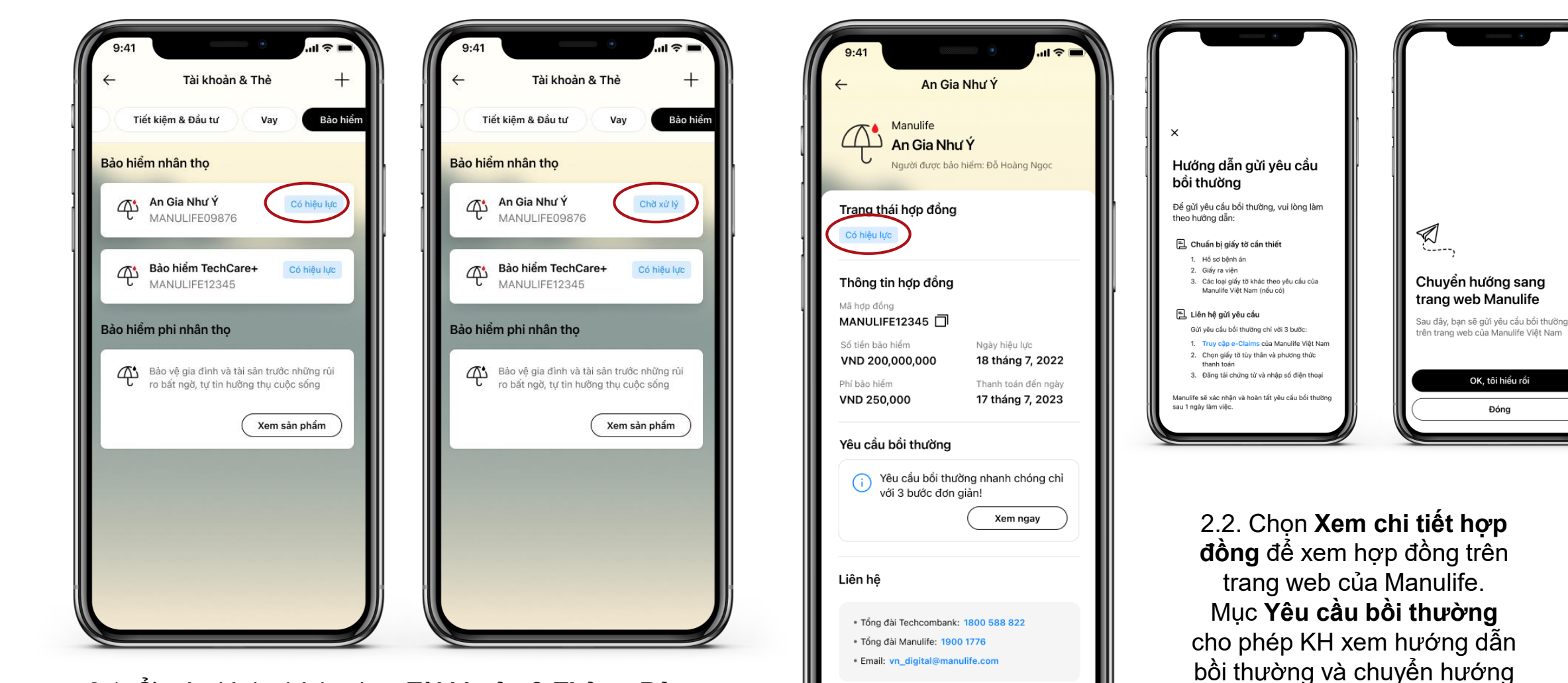

Xem chi tiết hợp đồng

2.1. Ở màn hình chính, chọn Tài khoản & Thẻ >> Bảo hiểm >> An Gia Như Ý.

Hợp đồng đã được phát hành được gắn thẻ **Có hiệu lực**, hợp đồng chưa được phát hành được gắn thẻ **Đang xử lý** 

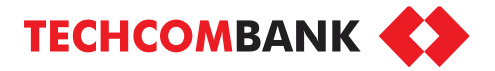

| STT | Lỗi KH gặp khi nhập mã chuyên gia                 | Cách xử lý                            |
|-----|---------------------------------------------------|---------------------------------------|
| 1   | Chuyên gia không còn hoạt động                    | KH cho phép agent mới liên hệ qua SĐT |
| 2   | Chuyên gia bị đình chỉ hoạt động                  | KH cho phép agent mới liên hệ qua SĐT |
| 3   | Chuyên gia chưa tư vấn bảo hiểm phân phối qua TCB | KH cho phép agent mới liên hệ qua SĐT |
| 4   | Chuyên gia chưa được cấp phép tư vấn sản phẩm     | KH cho phép agent mới liên hệ qua SĐT |
| 5   | Mã chuyên gia không chính xác                     | KH nhập lại                           |
| 6   | Lỗi nhập ký tự đặc biệt                           | KH nhập lại                           |
| 7   | Lỗi nhập thừa ký tự                               | KH chỉ nhập chính xác 5 ký tự         |